# "NextCloud" – własna chmura

Wybór systemu *Linux*, w którym zainstalowany zostanie serwer chmury **"NextCloud"** zależy tylko od indywidualnych preferencji czy upodobań. Poniżej podane są instrukcje instalacji tego serwera w czterech różnych, chyba najbardziej znanych i popularnych systemach *Linux*. Wybieramy po prostu jeden z nich. Pozostałe instrukcje są takie same niezależnie od tego w jakim systemie zainstalowany został serwer chmury **"NextCloud"**.

| Instalacja serwera "NextCloud"                     | 2  |  |
|----------------------------------------------------|----|--|
| W systemie <i>CentOS</i>                           | 2  |  |
| W systemie <i>Fedora</i>                           | 6  |  |
| W systemie <i>OpenSUSE</i>                         | 10 |  |
| W systemie Ubuntu                                  | 14 |  |
| Tworzenie użytkowników w chmurze "NextCloud"       |    |  |
| Instalacja klienta "NextCloud" w systemach Windows | 20 |  |

# Instalacja serwera "NextCloud" w systemie CentOS

# Instalacja systemu CentOS

Aby rozpocząć instalację systemu należy uprzednio przygotować odpowiedni nośnik instalacyjny. W tym celu otwieramy w przeglądarce stronę:

https://centos.org/

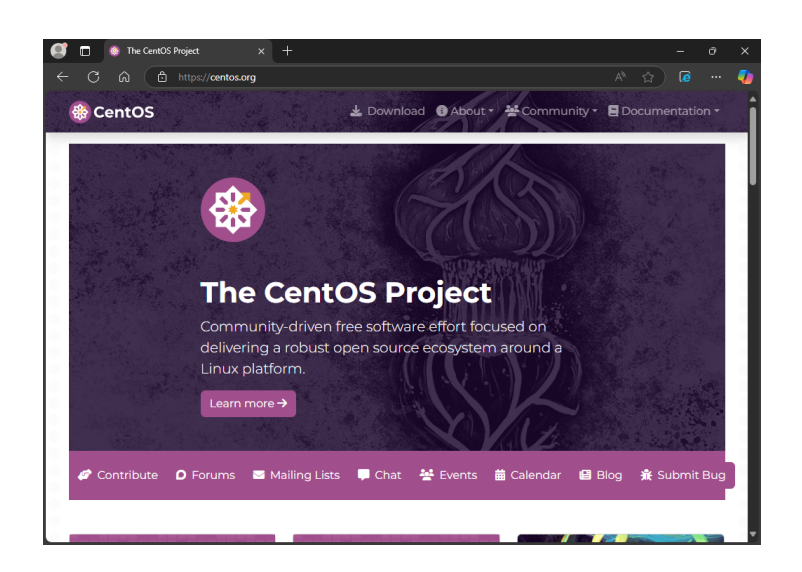

Na stronie tej wybieramy "*Download*", a potem w kolumnie "*Architectures*" opcję "*x*86\_64", co pozwoli nam pobrać obraz instalacyjny systemu (poniższa instrukcja realizowana jest dla systemu "*CentOS Stream 10*"):

| 🖸 ଲୋ 🗇 https://                                                                                                    | www.centos.org/downl                                                                   |                                                               |                                                                |                                                   |                    |
|----------------------------------------------------------------------------------------------------|----------------------------------------------------------------------------------------|---------------------------------------------------------------|----------------------------------------------------------------|---------------------------------------------------|--------------------|
| CentOS                                                                                                    |                                                                                        | 🛓 Downlo                                                      | ad 🕃 About - 🗧                                                 | Community - E                                     | Documentation      |
|                                                                                                    |                                                                                        |                                                               |                                                                |                                                   | ~                  |
| CentOS Strea                                                                                                    | am                                                                                     |                                                               |                                                                |                                                   |                    |
| Continuously delivered d                                                                                              | istro that tracks ju                                                                   | ust ahead of Red H                                            | at Enterprise Linu                                             | x (RHEL) developm                                 | nent, positioned a |
| midstream between Fe                                                                                                  | dora Linux and Pl                                                                      | HEL For anyone in                                             | terested in partici                                            | nating and collabo                                | rating in the RHE  |
| a midstream between Fe<br>ecosystem, CentOS Strea                                                                     | dora Linux and RI<br>m is your reliable                                                | HEL. For anyone in<br>platform for innov                      | terested in partici<br>ation.                                  | pating and collabo                                | prating in the RHE |
| a midstream between Fe<br>ecosystem, CentOS Strea<br>10 9                                                             | dora Linux and Ri<br>m is your reliable                                                | HEL. For anyone in<br>platform for innov                      | terested in partici<br>ation.                                  | pating and collabo                                | prating in the RHE |
| a midstream between Fe<br>ecosystem, CentOS Strea<br>9<br>@ Architecture                                              | dora Linux and Ri<br>m is your reliable                                                | HEL. For anyone in<br>platform for innov                      | terested in partici<br>ation.                                  | pating and collabo                                | Vagrant            |
| a midstream between Fe<br>ecosystem, CentOS Strea<br>9                                                                | dora Linux and Ri<br>m is your reliable                                                | HEL. For anyone in<br>platform for innov<br>RPMs              | terested in partici<br>ation. Cloud I mages                    | Containers                                        | Vagrant            |
| a midstream between Fe<br>ccosystem, CentOS Strea<br>9<br>9 Architecture<br>x86_64<br>ARM64 (aarch64)                 | dora Linux and Ri<br>m is your reliable                                                | HEL. For anyone in<br>platform for innov<br>RPMs<br>C Mirrors | terested in partici<br>ation. Cloud Cloud I Images Cl Images   | Containers Containers C Images                    | Vagrant            |
| a midstream between Fe<br>ccosystem, CentOS Strea<br>Architecture<br>x86_64<br>ARM64 (aarch64)<br>IBM Power (ppc64le) | dora Linux and Ri<br>m is your reliable<br>ISOs<br>C Mirrors<br>C Mirrors<br>C Mirrors | HEL For anyone in platform for innov                          | terested in partici<br>ation.<br>Cloud<br>Climages<br>Climages | Containers       Images       Images       Images | Vagrant            |

Po pobraniu obrazu instalacyjnego *"\*.iso"* można z niego wypalić płytę lub utworzyć nośnik instalacyjny na pendrive. Aby utworzyć na pendrive nośnik instalacyjny z obrazu *"\*.iso"* należy posłużyć się odpowiednim programem (większość z nich jest bardzo prosta w obsłudze, więc nie będą tu omawiane). Poniżej podajemy kilka stron, na których udostępniane są tego typu programy:

• https://ventoy.net/

- https://www.pendrivelinux.com/universal-usb-installer-easy-as-1-2-3/
- https://www.pendrivelinux.com/yumi-multiboot-usb-creator/
- https://www.osforensics.com/tools/write-usb-images.html

można użyć dowolnego z nich.

Po uruchomieniu komputera z wykonanego uprzednio nośnika instalacyjnego pojawi się okno startowe instalatora systemu:

| GRUB version 2.12                                                                                                    |  |
|----------------------------------------------------------------------------------------------------|--|
| ≥Install CentOS Stream 10<br>Test this media & install CentOS Stream 10<br>Troubleshooting>                                                                              |  |
|                                                                                                    |  |
|                                                                                                    |  |
| Use the f and 4 keys to select which entry is highlighted.<br>Press enter to boot the selected 05, 'e' to edit the commands<br>before booting or `c' for a command-line. |  |

gdzie wybieramy opcję *"Install CentOS Stream 10"*. Pojawi się ekran z możliwością dostosowania parametrów instalowanego systemu, gdzie w kolejnych krokach modyfikujemy odpowiednie ustawienia instalacyjne:

| WITAJ W SYSTEMI               | E CENTOS STREAM 10. |                 |  |
|-------------------------------|---------------------|-----------------|--|
| -<br>Jakiogo jozuka utować po | dezas instalacij2   |                 |  |
| Polski                        | Polish >            | Polski (Polska) |  |
| العربية                       | Arabic              |                 |  |
| English                       | English             |                 |  |
| Francais                      | French              |                 |  |
| Deutsch                       | German              |                 |  |
| 日本語                           | Japanese            |                 |  |
| 中文                            | Mandarin Chinese    |                 |  |
| Русский                       | Russian             |                 |  |
| Español                       | Spanish             |                 |  |
| Afrikaans                     | Afrikaans           |                 |  |
| አማርኛ                          | Amharic             |                 |  |
| অসমীয়া                       | Assamese            |                 |  |
| Asturianu                     | Asturian            |                 |  |
| Беларуская                    | Belarusian          |                 |  |
| Ex according                  | Dulaaniaa           |                 |  |
|                               | G                   |                 |  |

Nie będzie tu omawiana dalsza procedura ustawiania parametrów instalacji systemu *CentOS*, gdyż najlepszym poligonem doświadczalnym jest samodzielne eksperymentowanie, a ze względu na brak konieczności aktywacji systemu przez internet (jak to jest w przypadku systemów *Windows*), procedurę instalacji można powtarzać w nieskończoność, aż zainstalujemy system zgodnie z naszymi oczekiwaniami i upodobaniami.

## Instalacja serwera chmury "NextCloud" w CentOS

W systemach *CentOS* nie jest standardowo zainstalowana obsługa tzw. paczek *snap*, a które mocno upraszczają ewentualne instalacje, ze względu na to, iż w takich paczkach są zawarte, oprócz właściwej aplikacji, również wszystkie potrzebne do jej pracy komponenty i

dzięki czemu nie trzeba ich instalować samodzielnie. W taki sam sposób można zainstalować serwer chmury "**NextCloud**" i dlatego należy najpierw zainstalować obsługę paczek **snap**.

Po uruchomieniu terminala przełączamy się w tryb *"root"* (jako hasło wpisujemy ustawione w czasie instalacji systemu *CentOS* hasło użytkownika):

sudo su

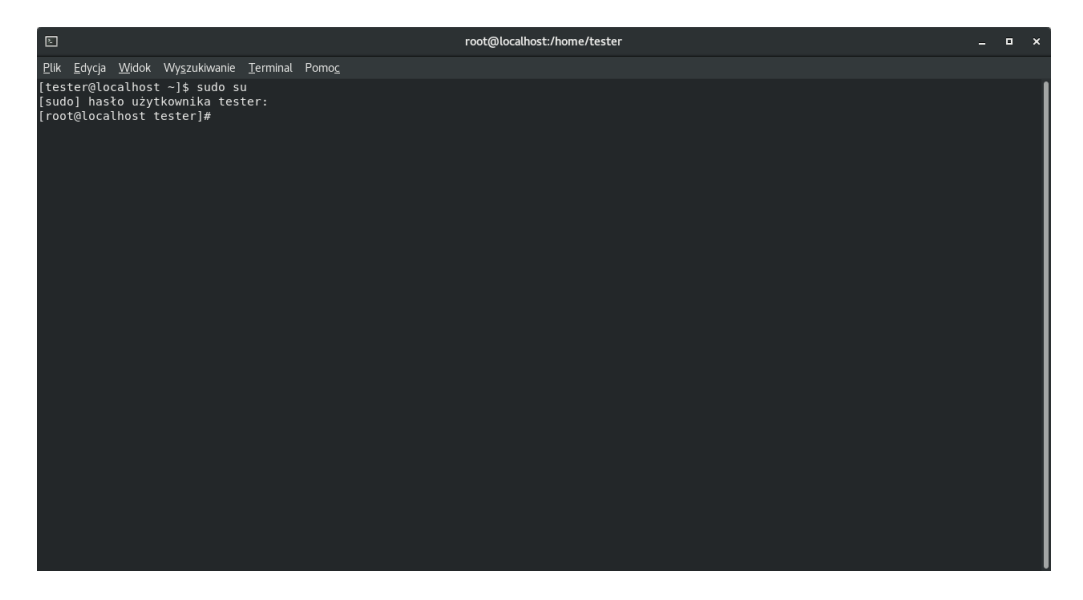

Wszystkie kolejne polecenia wykonujemy wpisując je w oknie terminala. Instalujemy i wstępnie konfigurujemy obsługę paczek **snap**:

```
dnf install epel-release
dnf install snapd
systemctl enable --now snapd.socket
ln -s /var/lib/snapd/snap /snap
snap install snapd
```

Instalujemy za pomocą mechanizmu paczek snap serwer chmury "NextCloud":

snap install nextcloud

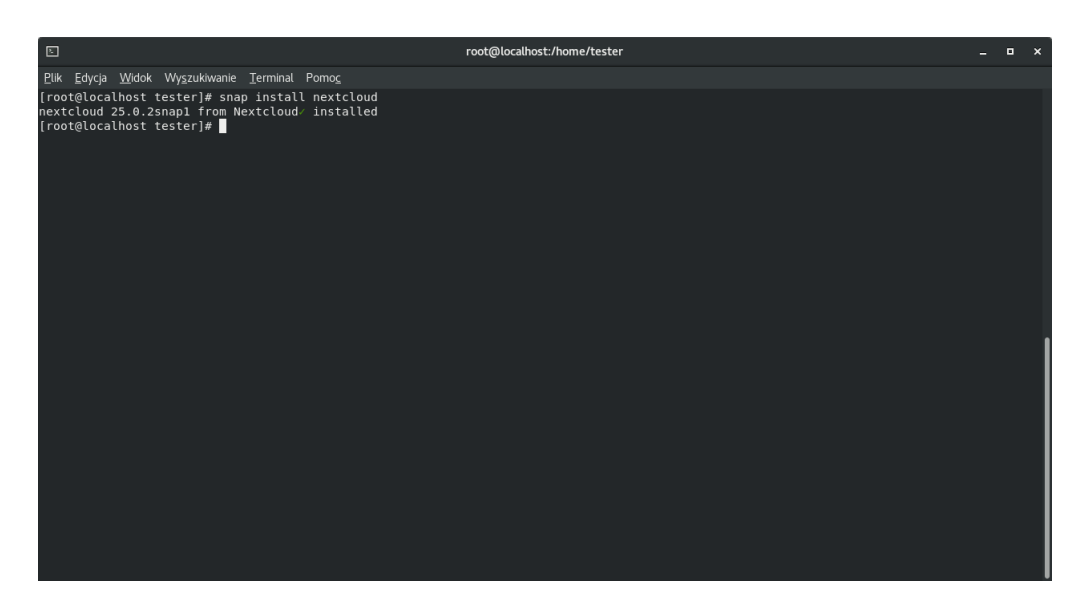

Pojawienie się w oknie terminala komunikatu jak wyżej oznacza, że serwer chmury **"NextCloud**" zainstalował się poprawnie. Teraz można przejść do etapu jego konfiguracji.

## Konfiguracja serwera chmury "NextCloud" w CentOS

• utworzenie użytkownika administracyjnego i jego hasła dla chmury "NextCloud":

 $next cloud. manual-install\ next cloud admin\ next cloud admin pass$ 

gdzie została podana przykładowa nazwa użytkownika *"nextcloudadmin"* (tu podajemy własną wymyśloną nazwę) i przykładowe hasło *"nextcloudadminpass"* (tu podajemy własne wymyślone hasło)

 dodanie do listy zaufanych domen serwera chmury "NextCloud" adresu komputera, na którym go zainstalowaliśmy:

nextcloud.occ config:system:set trusted\_domains 1 --value=server-IP

w przykładzie został podany w miejscu *"server-IP"* adres *"10.0.0.22"* – tu musimy podać adres sieciowy komputera, na którym zainstalowaliśmy serwer chmury **"NextCloud"**:

 włączenie protokołu komunikacyjnego "HTTPS" dla serwera chmury "NextCloud" wraz z utworzeniem koniecznego do pracy certyfikatu:

nextcloud.enable-https self-signed

 utworzenie reguły zapory systemu CentOS umożliwiającej komunikację z serwerem chmury "NextCloud" innym komputerom w sieci:

firewall-cmd --add-port=80/tcp --permanent firewall-cmd --add-port=443/tcp --permanent firewall-cmd --reload

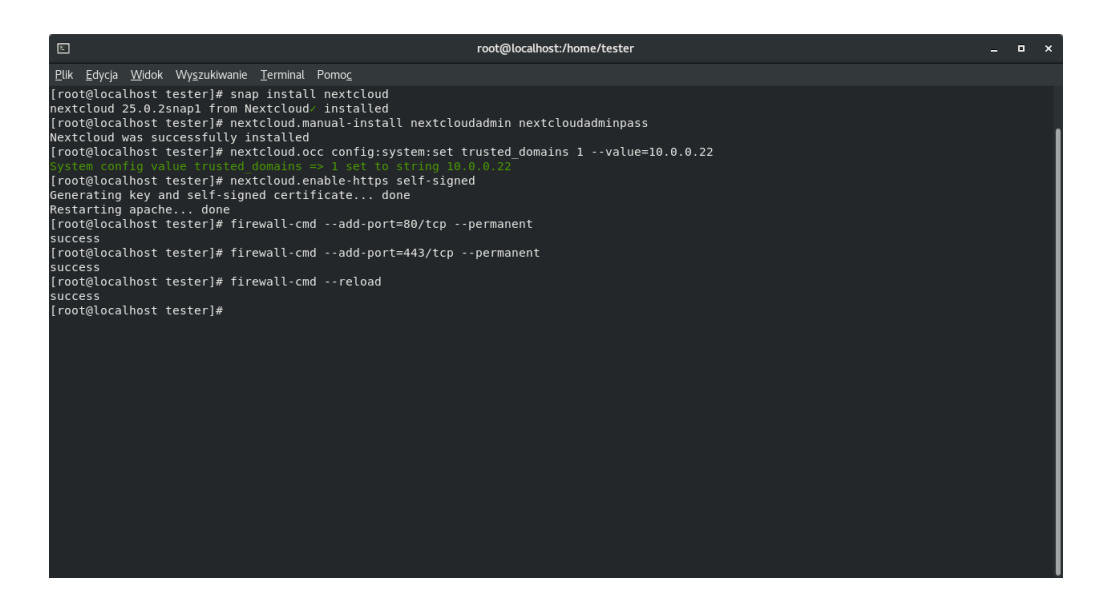

I to już koniec konfiguracji serwera chmury "NextCloud" w CentOS

# Instalacja serwera "NextCloud" w systemie Fedora

## Instalacja systemu Fedora

Aby rozpocząć instalację systemu należy uprzednio przygotować odpowiedni nośnik instalacyjny. W tym celu otwieramy w przeglądarce stronę:

https://fedoraproject.org/

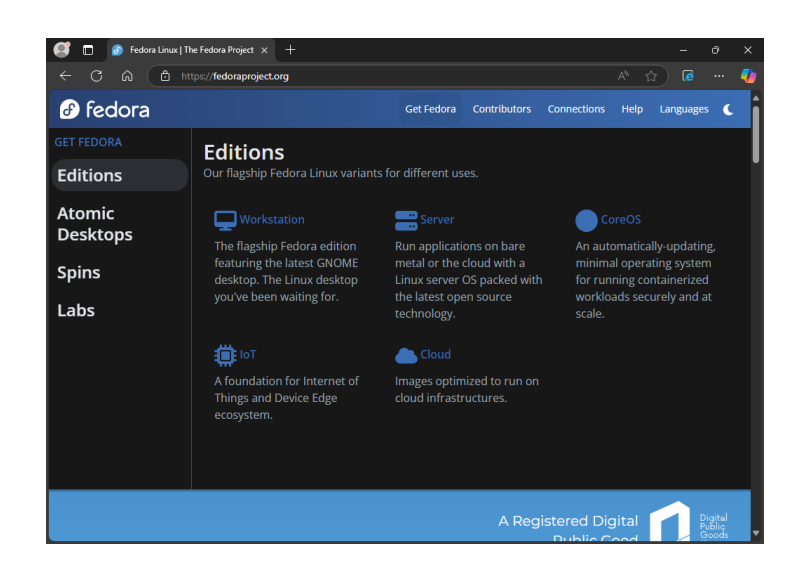

Na stronie tej wybieramy w sekcji *"Workstation"* lub w sekcji *"Server"* opcję *"Pobierz teraz"* (poniższa instrukcja realizowana jest dla systemu klasy *"Workstation"*):

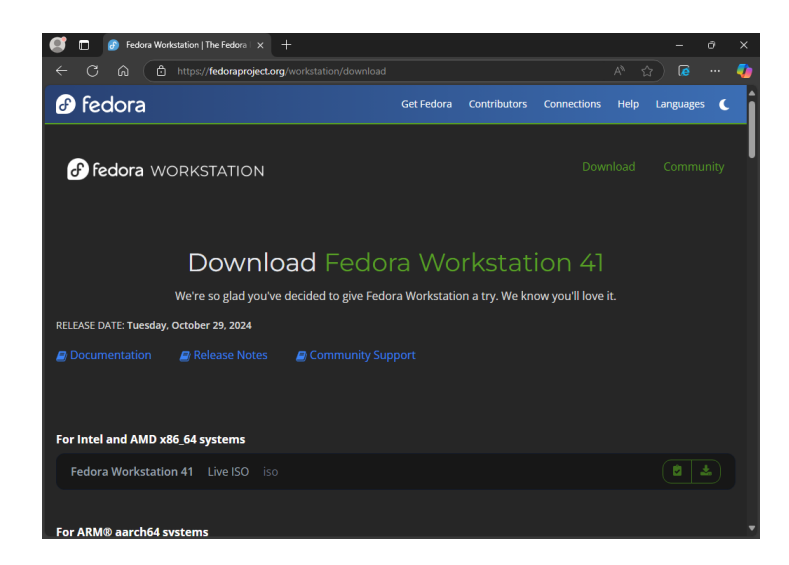

Do wykonania nośnika instalacyjnego można użyć narzędzia "Fedora Media Writer" lub samodzielnie wykonać taki nośnik po pobraniu obrazu "\*.*iso*", z którego można wypalić płytę lub utworzyć nośnik instalacyjny na pendrive. Aby utworzyć na pendrive nośnik instalacyjny z obrazu "\*.*iso*" należy posłużyć się odpowiednim programem (większość z nich jest bardzo prosta w obsłudze, więc nie będą tu omawiane). Poniżej podajemy kilka stron, na których udostępniane są tego typu programy:

https://ventoy.net/

- https://www.pendrivelinux.com/universal-usb-installer-easy-as-1-2-3/
- https://www.pendrivelinux.com/yumi-multiboot-usb-creator/
- https://www.osforensics.com/tools/write-usb-images.html

można użyć dowolnego z nich.

Po uruchomieniu komputera z wykonanego uprzednio nośnika instalacyjnego pojawi się okno startowe instalatora systemu:

| GRUB version 2.12                                                                                                    |
|----------------------------------------------------------------------------------------------------|
| *Start Fedora-Workstation-Live 41                                                                                           |
| Test this media & start Fedora-Workstation-Live 41<br>Troubleshooting>                                                      |
|                                                                                                    |
|                                                                                                    |
|                                                                                                    |
|                                                                                                    |
|                                                                                                    |
|                                                                                                    |
| Use the 1 and 4 keys to select which entry is highlighted.<br>Press enter to boot the selected OS, 'e' to edit the commands |
| before booting or c' for a command-line.                                                                                    |
|                                                                                                    |

gdzie wybieramy opcję *"Start Fedora-Workstation-Live"*. Pojawi się ekran z możliwością wypróbowania systemu bez jego instalacji *"Try Fedora"* lub rozpoczęcia od razu instalacji na twardym dysku *"Install to hard Drive"*:

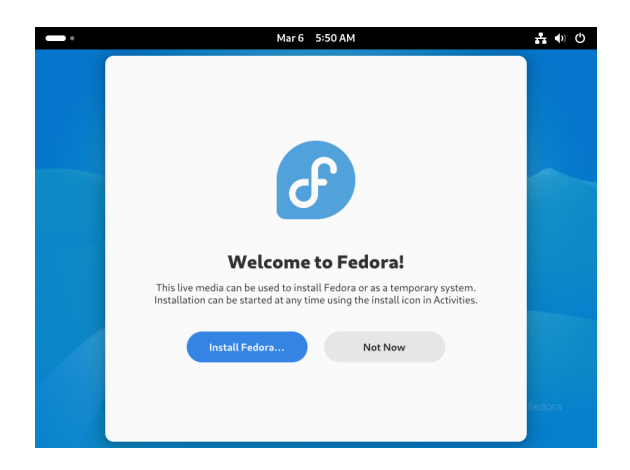

Nie będzie tu omawiana dalsza procedura ustawiania parametrów instalacji systemu *Fedora*, gdyż najlepszym poligonem doświadczalnym jest samodzielne eksperymentowanie, a ze względu na brak konieczności aktywacji systemu przez internet (jak to jest w przypadku systemów *Windows*), procedurę instalacji można powtarzać w nieskończoność, aż zainstalujemy system zgodnie z naszymi oczekiwaniami i upodobaniami.

## Instalacja serwera chmury "NextCloud" w Fedorze

W systemach *Fedora* nie jest standardowo zainstalowana obsługa tzw. paczek *snap*, a które mocno upraszczają ewentualne instalacje, ze względu na to, iż w takich paczkach są zawarte, oprócz właściwej aplikacji, również wszystkie potrzebne do jej pracy komponenty i dzięki czemu nie trzeba ich instalować samodzielnie. W taki sam sposób można zainstalować serwer chmury "NextCloud" i dlatego należy najpierw zainstalować obsługę paczek *snap*.

Po uruchomieniu terminala przełączamy się w tryb *"root"* (jako hasło wpisujemy ustawione w czasie instalacji systemu *Fedora* hasło użytkownika):

#### sudo su

| •                                                                                        | root@fedora:/home/tester | ٩ | ≡ | - 1 | × נ |
|------------------------------------------------------------------------------------------|--------------------------|---|---|-----|-----|
| [tester@fedora ~]\$ sudo su<br>[sudo] hasło użytkownika tester:<br>[root@fedora tester]# |                          |   |   |     |     |
|                                                                                          |                          |   |   |     |     |
|                                                                                          |                          |   |   |     |     |
|                                                                                          |                          |   |   |     |     |
|                                                                                          |                          |   |   |     |     |
|                                                                                          |                          |   |   |     |     |
|                                                                                          |                          |   |   |     |     |
|                                                                                          |                          |   |   |     |     |
|                                                                                          |                          |   |   |     |     |
|                                                                                          |                          |   |   |     |     |

Wszystkie kolejne polecenia wykonujemy wpisując je w oknie terminala. Instalujemy i wstępnie konfigurujemy obsługę paczek **snap**:

```
dnf install snapd
ln -s /var/lib/snapd/snap /snap
```

Instalujemy za pomocą mechanizmu paczek snap serwer chmury "NextCloud":

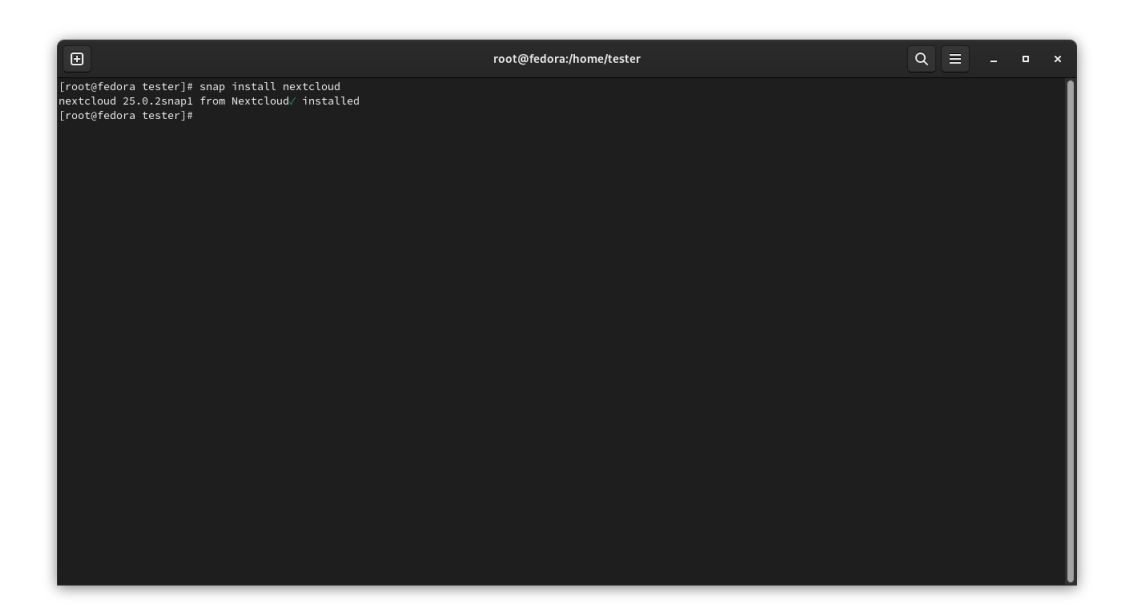

snap install nextcloud

Pojawienie się w oknie terminala komunikatu jak wyżej oznacza, że serwer chmury **"NextCloud**" zainstalował się poprawnie. Teraz można przejść do etapu jego konfiguracji.

## Konfiguracja serwera chmury "NextCloud" w Fedorze

• utworzenie użytkownika administracyjnego i jego hasła dla chmury "NextCloud":

 $next cloud.manual-install\ next cloud admin\ next cloud admin pass$ 

gdzie została podana przykładowa nazwa użytkownika *"nextcloudadmin"* (tu podajemy własną wymyśloną nazwę) i przykładowe hasło *"nextcloudadminpass"* (tu podajemy własne wymyślone hasło)

 dodanie do listy zaufanych domen serwera chmury "NextCloud" adresu komputera, na którym go zainstalowaliśmy:

nextcloud.occ config:system:set trusted\_domains 1 --value=server-IP

w przykładzie został podany w miejscu *"server-IP"* adres *"10.0.0.22"* – tu musimy podać adres sieciowy komputera, na którym zainstalowaliśmy serwer chmury **"NextCloud"**:

• włączenie protokołu komunikacyjnego *"HTTPS"* dla serwera chmury **"NextCloud"** wraz z utworzeniem koniecznego do pracy certyfikatu:

 $nextcloud.enable-https \ self-signed$ 

 utworzenie reguły zapory systemu Fedora umożliwiającej komunikację z serwerem chmury "NextCloud" innym komputerom w sieci:

firewall-cmd --add-port=80/tcp --permanent firewall-cmd --add-port=443/tcp --permanent firewall-cmd --reload

|                                                                | root@fedora:/home/tester                 | ٩ |       | • | × |
|----------------------------------------------------------------|------------------------------------------|---|-------|---|---|
| [root@fedora tester]# snap install nextcloud                   |                                          |   |       |   |   |
| nextcloud 25.0.2snap1 from Nextcloud√ installe                 |                                          |   |       |   |   |
| [root@fedora tester]# nextcloud.manual-install                 | nextcloudadmin nextcloudadminpass        |   |       |   |   |
| Nextcloud was successfully installed                           |                                          |   |       |   |   |
| [root@fedora tester]# nextcloud.occ config:sys                 | tem:set trusted_domains 1value=10.0.0.22 |   |       |   |   |
| System config value trusted_domains => 1 set t                 |                                          |   |       |   |   |
| [root@fedora tester]# nextcloud.enable-https s                 | elf-signed                               |   |       |   |   |
| Generating Key and self-signed certificate                     | done                                     |   |       |   |   |
| Restarting apacne done                                         | 20/ten normanant                         |   |       |   |   |
| [root@redora cester]# Tirewatt=cmd ==add=port=                 | so/tcppermanent                          |   |       |   |   |
| <pre>Success [root@fedora_tester]#_firewall_cmdadd_port=</pre> | 442/tcnnermanent                         |   |       |   |   |
| ciccoss                                                        | they cop permanent                       |   |       |   |   |
| [root@fedora tester]# firewall-cmdreload                       |                                          |   |       |   |   |
| success                                                        |                                          |   |       |   |   |
| [root@fedora tester]#                                          |                                          |   |       |   |   |
|                                                                |                                          |   |       |   |   |
|                                                                |                                          |   |       |   |   |
|                                                                |                                          |   |       |   |   |
|                                                                |                                          |   |       |   |   |
|                                                                |                                          |   |       |   |   |
|                                                                |                                          |   |       |   |   |
|                                                                |                                          |   |       |   |   |
|                                                                |                                          |   |       |   |   |
|                                                                |                                          |   |       |   |   |
|                                                                |                                          |   |       |   |   |
|                                                                |                                          |   |       |   |   |
|                                                                |                                          |   |       |   |   |
|                                                                |                                          |   |       |   |   |
|                                                                |                                          |   |       |   |   |
|                                                                |                                          |   |       |   |   |
|                                                                |                                          |   |       |   |   |
|                                                                |                                          |   |       |   |   |
|                                                                |                                          |   |       |   |   |
|                                                                |                                          |   | <br>_ |   |   |

I to już koniec konfiguracji serwera chmury "NextCloud" w Fedorze

# Instalacja serwera "NextCloud" w systemie OpenSUSE

# Instalacja systemu OpenSUSE

Aby rozpocząć instalację systemu należy uprzednio przygotować odpowiedni nośnik instalacyjny. W tym celu otwieramy w przeglądarce stronę:

https://opensuse.org/

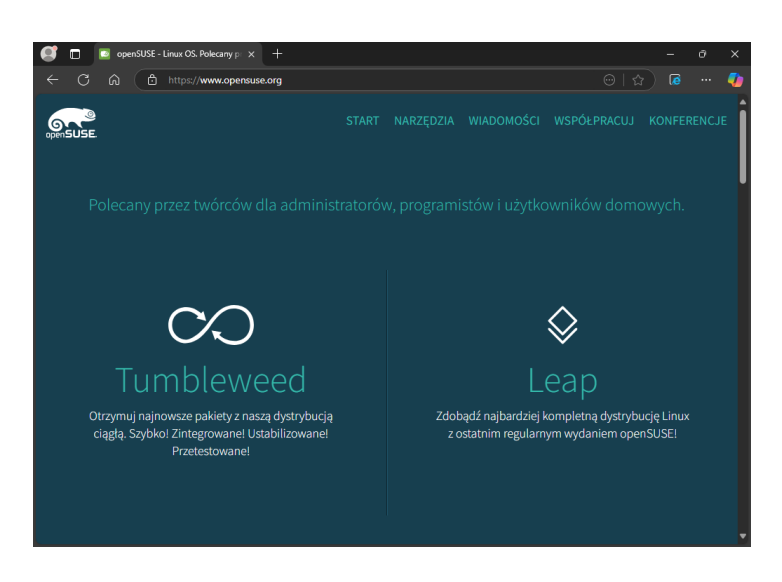

Na stronie tej wybieramy w sekcji *"Tumbleweed"* lub w sekcji *"Leap"* opcję *"Download"* (poniższa instrukcja realizowana jest dla systemu klasy *"Tumbleweed"*):

| O openSUSE Tumbleweed - Getop: x +     C      A      https://get.opensuse.org/tumbleweed/     Get Leap Tumbleweed Leap Micro Micro/03 74 Engli | - 0 ×<br>∧ ☆ ಡ … @<br>sh *                                |
|----------------------------------------------------------------------------------------------------|-----------------------------------------------------------|
| openSUSE <sup>-</sup>                                                                                                    | Tumbleweed                                                |
| Overview                                                                                                    | Download                                                  |
| Intel or AMD 64-bit desktops, laptops, and servers (x86_64)                                                                                    | Intel or AMD 32-bit desktops, laptops, and servers (i686) |
| Offline Image (4.3 GiB)     Download                                                                                                    | Offline Image (3.2 GiB)     Download                      |
| 중 Network Image (295.0 MiB)                                                                                                    | Network Image (231.0 MiB)     Download                    |
| UEFI Arm 64-bit servers, desktops, laptops and<br>boards (aarch64)                                                                             | PowerPC servers, little-endian (ppc64le)                  |
| Offline Image (3.6 GiB)     Download                                                                                                    | Offline Image (3.1 GiB)     Download                      |
|                                                                                                    | Retwork Image (212.7 MiB)                                 |

Po pobraniu obrazu instalacyjnego "\*.*iso*" (sugerujemy wybrać wersję 64-bitową) można z niego wypalić płytę lub utworzyć nośnik instalacyjny na pendrive. Aby utworzyć na pendrive nośnik instalacyjny z obrazu "\*.*iso*" należy posłużyć się odpowiednim programem (większość z nich jest bardzo prosta w obsłudze, więc nie będą tu omawiane). Poniżej podajemy kilka stron, na których udostępniane są tego typu programy:

- https://ventoy.net/
- https://www.pendrivelinux.com/universal-usb-installer-easy-as-1-2-3/

- https://www.pendrivelinux.com/yumi-multiboot-usb-creator/
- https://www.osforensics.com/tools/write-usb-images.html

można użyć dowolnego z nich.

Po uruchomieniu komputera z wykonanego uprzednio nośnika instalacyjnego pojawi się okno startowe instalatora systemu:

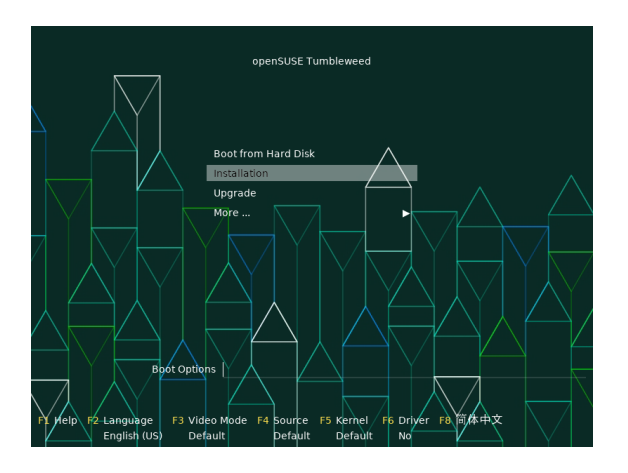

gdzie wybieramy opcję "Installation" lub zmieniamy język na polski za pomocą klawisza F2:

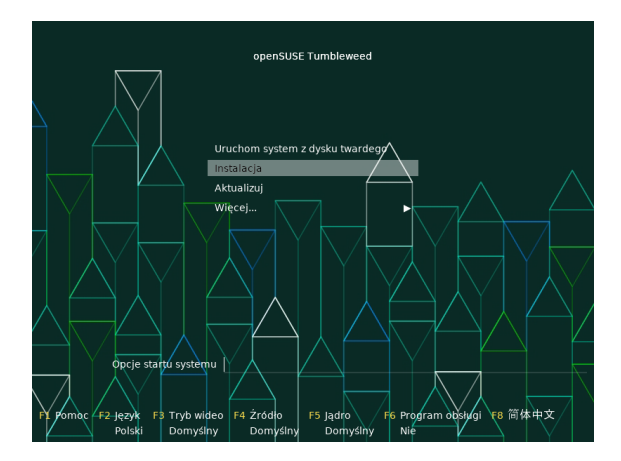

i wybieramy opcję "Instalacja".

Nie będzie tu omawiana dalsza procedura ustawiania parametrów instalacji systemu *Open-SUSE*, gdyż najlepszym poligonem doświadczalnym jest samodzielne eksperymentowanie, a ze względu na brak konieczności aktywacji systemu przez internet (jak to jest w przypadku systemów *Windows*), procedurę instalacji można powtarzać w nieskończoność, aż zainstalujemy system zgodnie z naszymi oczekiwaniami i upodobaniami.

# Instalacja serwera chmury "NextCloud" w OpenSUSE

W systemach *OpenSUSE* nie jest standardowo zainstalowana obsługa tzw. paczek *snap*, a które mocno upraszczają ewentualne instalacje, ze względu na to, iż w takich paczkach są zawarte, oprócz właściwej aplikacji, również wszystkie potrzebne do jej pracy komponenty i dzięki czemu nie trzeba ich instalować samodzielnie. W taki sam sposób można zainstalować serwer chmury "NextCloud" i dlatego należy najpierw zainstalować obsługę paczek *snap*.

Po uruchomieniu terminala przełączamy się w tryb *"root"* (jako hasło wpisujemy ustawione w czasie instalacji systemu *OpenSUSE* hasło użytkownika):

#### sudo su

| Ð                                                                                         | tester@localhost.localdomain:~ | Q = | _ 0 | ×   |
|-------------------------------------------------------------------------------------------|--------------------------------|-----|-----|-----|
| tester@localhost:~> sudo su<br>[sudo] hasło użytkownika root:<br>localhost:/home/tester # |                                |     |     |     |
|                                                                                           |                                |     |     | - 1 |
|                                                                                           |                                |     |     | - 1 |
|                                                                                           |                                |     |     | - 1 |
|                                                                                           |                                |     |     | - 1 |
|                                                                                           |                                |     |     | - 1 |
|                                                                                           |                                |     |     | - 1 |
|                                                                                           |                                |     |     | - 1 |
|                                                                                           |                                |     |     | - 1 |
|                                                                                           |                                |     |     | - 1 |
|                                                                                           |                                |     |     | - 1 |
|                                                                                           |                                |     |     | - 1 |

Wszystkie kolejne polecenia wykonujemy wpisując je w oknie terminala.

Instalujemy i wstępnie konfigurujemy obsługę paczek **snap** (pierwsze trzy linijki należy wpisać w jednej linii – została podzielona ze względu na długość):

```
zypper addrepo --refresh
https://download.opensuse.org/repositories/system:/snappy/openSUSE_Tumbleweed
snappy
zypper --gpg-auto-import-keys refresh
zypper dist-upgrade --from snappy
zypper install snapd
systemctl enable --now snapd
systemctl enable --now snapd.apparmor
```

Instalujemy za pomocą mechanizmu paczek snap serwer chmury "NextCloud":

#### snap install nextcloud

| Ð                                                                                                    | tester@localhost.localdomain:~ | Q = - • × |
|----------------------------------------------------------------------------------------------------|--------------------------------|-----------|
| <pre>localhost:/home/tester # snap install nextcloud<br/>nextcloud 25.0.2snap1 from Nextcloud** installed<br/>localhost:/home/tester #</pre> |                                |           |
|                                                                                                    |                                |           |
|                                                                                                    |                                |           |
|                                                                                                    |                                |           |
|                                                                                                    |                                |           |
|                                                                                                    |                                |           |
|                                                                                                    |                                |           |
|                                                                                                    |                                |           |
|                                                                                                    |                                |           |
|                                                                                                    |                                |           |
|                                                                                                    |                                |           |
|                                                                                                    |                                |           |

Pojawienie się w oknie terminala komunikatu jak wyżej oznacza, że serwer chmury **"NextCloud**" zainstalował się poprawnie. Teraz można przejść do etapu jego konfiguracji.

## Konfiguracja serwera chmury "NextCloud" w OpenSUSE

• utworzenie użytkownika administracyjnego i jego hasła dla chmury "NextCloud":

 $next cloud. manual-install\ next cloud admin\ next cloud admin pass$ 

gdzie została podana przykładowa nazwa użytkownika *"nextcloudadmin"* (tu podajemy własną wymyśloną nazwę) i przykładowe hasło *"nextcloudadminpass"* (tu podajemy własne wymyślone hasło)

 dodanie do listy zaufanych domen serwera chmury "NextCloud" adresu komputera, na którym go zainstalowaliśmy:

nextcloud.occ config:system:set trusted\_domains 1 --value=server-IP

w przykładzie został podany w miejscu *"server-IP"* adres *"10.0.0.22"* – tu musimy podać adres sieciowy komputera, na którym zainstalowaliśmy serwer chmury **"NextCloud"**:

 włączenie protokołu komunikacyjnego "HTTPS" dla serwera chmury "NextCloud" wraz z utworzeniem koniecznego do pracy certyfikatu:

nextcloud.enable-https self-signed

 utworzenie reguły zapory systemu OpenSUSE umożliwiającej komunikację z serwerem chmury "NextCloud" innym komputerom w sieci:

firewall-cmd --add-port=80/tcp --permanent firewall-cmd --add-port=443/tcp --permanent firewall-cmd --reload

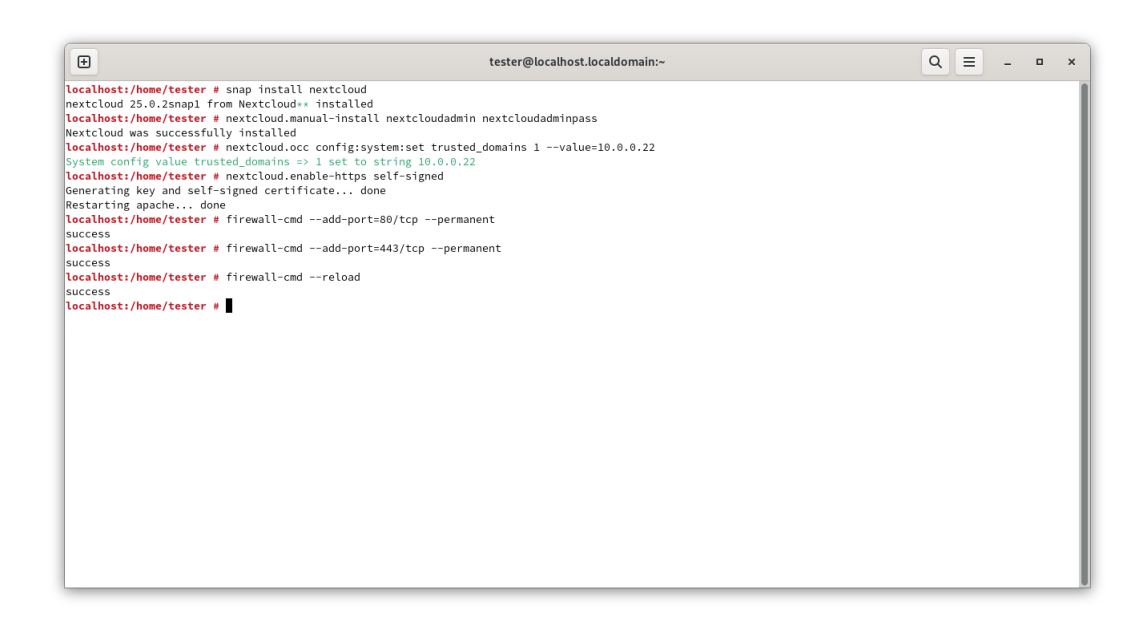

I to już koniec konfiguracji serwera chmury "NextCloud" w OpenSUSE

# Instalacja serwera "NextCloud" w systemie Ubuntu

## Instalacja systemu Ubuntu

Aby rozpocząć instalację systemu należy uprzednio przygotować odpowiedni nośnik instalacyjny. W tym celu otwieramy w przeglądarce stronę:

#### https://ubuntu.com/

| 🥶 🔲 🔯 Enterprise Open Source and Linux 🗙 🕂                                                                                        |      |      |      |          |
|----------------------------------------------------------------------------------------------------|------|------|------|----------|
| $\leftrightarrow$ $\rightarrow$ $\mathbb{C}$ $\textcircled{a}$ https://ubuntu.com                                                 |      |      |      | <b>@</b> |
| Canonical Ubuntu                                                                                                    |      |      | Menu | Î        |
| Ubuntu 20.04 LTS standard support is coming to an a are your options?                                                             | end. | What |      |          |
| Take action before May 2025                                                                                                    |      |      |      |          |
| Access the content Attend live webinary                                                                                           |      |      |      |          |
| <ul> <li>Ubuntu 20.04 LTS Standard Support is coming to an end. Here's how to prepare.<br/>Take action before May 2025</li> </ul> |      |      |      |          |
| Modern enterprise open source                                                                                                    |      |      |      |          |
| from the publisher of Ubuntu.                                                                                                    | oft  |      |      |          |
|                                                                                                    |      |      |      | •        |

Na stronie tej wybieramy "*Download*", po czym wybieramy w "*Ubuntu Desktop*" wersję **LTS** (o wydłużonym czasie wsparcia) lub nowszą (o ile jest), albo w "*Ubuntu Server*" możliwość pobrania wersji pozbawionej domyślnie interfejsów graficznych (poniższa instrukcja realizowana jest dla systemu klasy "*Desktop*"):

|   | Contempose Open Source and Linux +               | - | ø  | ×        |
|---|--------------------------------------------------|---|----|----------|
|   | → C A A https://ubuntu.com                       |   |    | <b>@</b> |
| C | Canonical Ubuntu                                 | ۹ | Me | nu       |
|   | Back                                             |   |    |          |
|   | Ubuntu Desktop<br>Fast, modern and secure Linux  |   |    |          |
|   | Ubuntu Server<br>Scalable Linux for the cloud    |   |    |          |
|   | Ubuntu Pro<br>Security & compliance subscription |   |    |          |
|   | Ubuntu Core<br>Embedded Linux                    |   |    |          |
|   | FIPS for Ubuntu<br>Secure Linux for government   |   |    |          |
|   | WSL<br>Windows Subsystem for Linux               |   |    |          |
|   | Multipass<br>VMs for Windows, macOS & Linux      |   |    |          |
|   |                                                  |   |    |          |

Po pobraniu obrazu instalacyjnego "\*.*iso*" można z niego wypalić płytę lub utworzyć nośnik instalacyjny na pendrive. Aby utworzyć na pendrive nośnik instalacyjny z obrazu "\*.*iso*" należy posłużyć się odpowiednim programem (większość z nich jest bardzo prosta w obsłudze, więc nie będą tu omawiane). Poniżej podajemy kilka stron, na których udostępniane są tego typu programy:

• https://ventoy.net/

- https://www.pendrivelinux.com/universal-usb-installer-easy-as-1-2-3/
- https://www.pendrivelinux.com/yumi-multiboot-usb-creator/
- https://www.osforensics.com/tools/write-usb-images.html

można użyć dowolnego z nich.

Po uruchomieniu komputera z wykonanego uprzednio nośnika instalacyjnego pojawi się okno startowe instalatora systemu:

| GNU GRUB version 2.12                                                                                      |  |
|----------------------------------------------------------------------------------------------------|--|
| =Try or Install Ubuntu<br>Ubuntu (safe graphics)<br>Test memory                                            |  |
|                                                                                                    |  |
| Use the f and 4 keys to select which entry is highlighted.                                                 |  |
| Press enter to boot the selected OS, `e' to edit the commands<br>before booting or `c' for a command-line. |  |

gdzie wybieramy opcję *"Try or Install Ubuntu"*. Pojawi się ekran z możliwością wyboru języka instalacji i rozpoczęcia samej instalacji *Ubuntu*:

| • |            | Mar 6 10:57         |       | ÷ 🗛 🗉 🖞 |
|---|------------|---------------------|-------|---------|
|   |            |                     |       |         |
|   |            | Witaj w Ubuntu      | ×     |         |
|   |            |                     |       |         |
|   |            |                     |       |         |
|   |            |                     |       |         |
|   |            | Wybierz swój język: |       |         |
|   |            | Norsk nynorsk       |       |         |
|   |            | Occitan             |       |         |
|   |            | Polski              |       |         |
|   | Co Obdiled | Português           |       |         |
|   |            | Português do Brasil |       |         |
|   |            | Română              |       |         |
|   |            |                     |       |         |
|   |            |                     |       |         |
|   |            |                     |       |         |
|   | •          | •••••               | Dalej |         |
|   |            |                     | _     |         |
|   |            |                     |       |         |

Nie będzie tu omawiana dalsza procedura ustawiania parametrów instalacji systemu *Ubuntu*, gdyż najlepszym poligonem doświadczalnym jest samodzielne eksperymentowanie, a ze względu na brak konieczności aktywacji systemu przez internet (jak to jest w przypadku systemów *Windows*), procedurę instalacji można powtarzać w nieskończoność, aż zainstalujemy system zgodnie z naszymi oczekiwaniami i upodobaniami.

## Instalacja serwera chmury "NextCloud" w Ubuntu

W systemach *Ubuntu* wiele aplikacji można instalować za pomocą tzw. paczek *snap*, co mocno upraszcza ewentualne instalacje, ze względu na to, iż w takich paczkach są zawarte, oprócz właściwej aplikacji, również wszystkie potrzebne do jej pracy komponenty i dzięki czemu nie trzeba ich instalować samodzielnie. W taki sam sposób można zainstalować serwer chmury "NextCloud". Po uruchomieniu terminala przełączamy się w tryb *"root"* (jako hasło wpisujemy ustawione w czasie instalacji systemu *Ubuntu* hasło użytkownika):

sudo su

| R                                                                                                    | root@VBOX: /home/tester | Q | Ξ | ٠ | × |
|----------------------------------------------------------------------------------------------------|-------------------------|---|---|---|---|
| <mark>tester@VBOX:-\$</mark> sudo su<br>[sudo] hasìo użytkownika tester:<br>root@VBOX:/home/tester# <mark>■</mark> |                         |   |   |   |   |
|                                                                                                    |                         |   |   |   |   |
|                                                                                                    |                         |   |   |   |   |
|                                                                                                    |                         |   |   |   |   |
|                                                                                                    |                         |   |   |   |   |
|                                                                                                    |                         |   |   |   |   |
|                                                                                                    |                         |   |   |   |   |
|                                                                                                    |                         |   |   |   |   |
|                                                                                                    |                         |   |   |   |   |
|                                                                                                    |                         |   |   |   |   |
|                                                                                                    |                         |   |   |   |   |

Wszystkie kolejne polecenia wykonujemy wpisując je w oknie terminala.

Instalujemy za pomocą mechanizmu paczek snap serwer chmury "NextCloud":

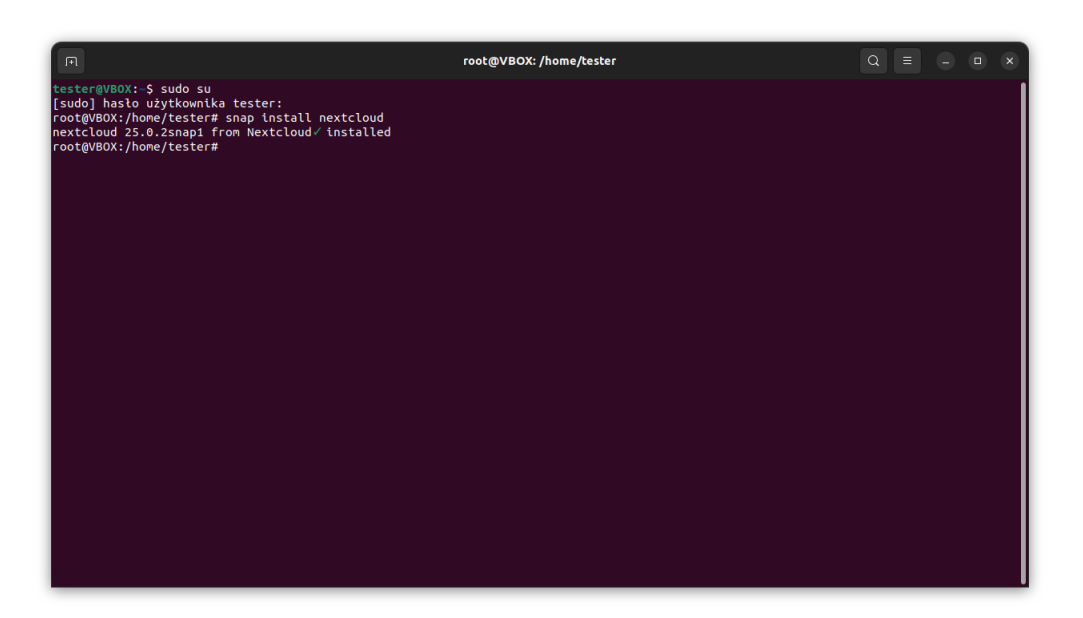

## snap install nextcloud

Pojawienie się w oknie terminala komunikatu jak wyżej oznacza, że serwer chmury **"NextCloud**" zainstalował się poprawnie. Teraz można przejść do etapu jego konfiguracji.

## Konfiguracja serwera chmury "NextCloud" w Ubuntu

• utworzenie użytkownika administracyjnego i jego hasła dla chmury "NextCloud":

 $next cloud.manual-install\ next cloud admin\ next cloud admin pass$ 

gdzie została podana przykładowa nazwa użytkownika *"nextcloudadmin"* (tu podajemy własną wymyśloną nazwę) i przykładowe hasło *"nextcloudadminpass"* (tu podajemy własne wymyślone hasło)

 dodanie do listy zaufanych domen serwera chmury "NextCloud" adresu komputera, na którym go zainstalowaliśmy:

nextcloud.occ config:system:set trusted\_domains 1 --value=server-IP

w przykładzie został podany w miejscu *"server-IP"* adres *"10.0.0.22"* – tu musimy podać adres sieciowy komputera, na którym zainstalowaliśmy serwer chmury **"NextCloud"**:

• włączenie protokołu komunikacyjnego *"HTTPS"* dla serwera chmury **"NextCloud"** wraz z utworzeniem koniecznego do pracy certyfikatu:

 $nextcloud.enable-https \ self-signed$ 

 utworzenie reguły zapory systemu Ubuntu umożliwiającej komunikację z serwerem chmury "NextCloud" innym komputerom w sieci:

ufw allow proto tcp to any port 80,443

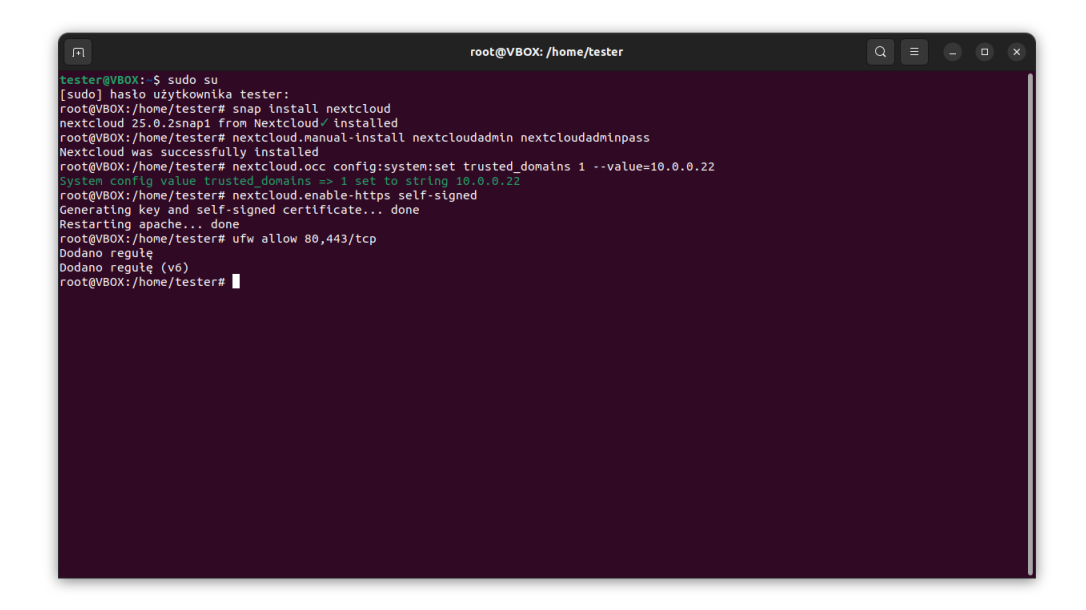

I to już koniec konfiguracji serwera chmury "NextCloud" w Ubuntu

# Tworzenie użytkowników w chmurze "NextCloud"

 logujemy się w przeglądarce do chmury "NextCloud" za pomocą użytkownika administracyjnego na adres:

https://server-IP/

rozwijamy menu użytkownika i wybieramy opcję "Użytkownicy":

| Pulpit - Nextcloud x +                                              | - 0                             | × |
|---------------------------------------------------------------------|---------------------------------|---|
| ← C û Miezabezpieczona   ₩₩ps://10.0.0.22/index.php/apps/dashboard/ | A* ta 🙁                         |   |
| <b>○○○</b> <u>○</u> ■ ⊠ 4                                           | a 🔺 🗳 💽                         |   |
| Dzień dobry                                                         | nextcloudadmin<br>Zobacz profil |   |
| A Littaw status                                                     | Ustaw status                    |   |
|                                                                     | 🕆 Wygląd i dostępność           |   |
|                                                                     | 💄 Ustawienia osobiste           |   |
| Polecane pliki                                                      | 🗄 Ustawienia administracyjne    |   |
|                                                                     | + Aplikacje                     |   |
| Readme.md                                                           | 😃 Użytkownicy                   |   |
| Simple.odp                                                          | i Oaplikacji                    |   |
|                                                                     | ? Pomoc                         |   |
| SwOt analysis whiteboard                                            | 🖒 Wyloguj                       |   |
| Diagram & table.ods                                                 |                                 |   |
| Business model canvas.odg                                           |                                 |   |
| Letter.odt                                                          |                                 | • |
| Invoice.odt                                                         |                                 | ٩ |

• wybieramy opcję "Nowy użytkownik":

| 🔲 💀 Użytkownicy - Nexteloud 🛛 🗙 🖓 | +                                                           | - 0    | × |
|-----------------------------------|-------------------------------------------------------------|--------|---|
| 🔶 🔿 🎧 🔺 Niezabezpieczona          | https://10.0.0.22/index.php/settings/users                  | A to 🧕 |   |
| <b>000</b> 0 🖿 🖾 4                |                                                             | 🦛 🛎 💁  |   |
| Nowy użytkownik                   | ■ Nazwa użytkownika<br>Nazwa wyświetlana Hasło E-mail Grupy |        |   |
| + Dodaj grupę                     | N nextcloudadmin admin                                      | ×      |   |
| 😃 Aktywni użytkownicy 🛛 🕦         |                                                             |        |   |
| 4 Administratorzy                 |                                                             |        |   |
|                                   |                                                             |        | ٦ |
| Ustawienia                        |                                                             |        | ŵ |

• wypełniamy odpowiednie pola, z których najważniejsze to "*Nazwa użytkownika*" i "*Hasło*":

| 🔲 👩 Užstkownicz - Nexteloud 🗸 🕂 |                                            |  | _ | <br>× |
|---------------------------------|--------------------------------------------|--|---|-------|
| ← C ⋒ ▲ Niezabezpieczona        | https://10.0.0.22/index.php/settings/users |  |   |       |
| <b>0○</b> 0 <b>■ □</b> 4        |                                            |  |   |       |
| Nowy użytkownik                 |                                            |  |   |       |
| + Dodaj grupę                   |                                            |  |   |       |
| 4 Aktywni użytkownicy 1         | Nowy użytkownik ×                          |  |   |       |
| Administratorzy 1               | nextclouduser                              |  |   |       |
|                                 |                                            |  |   |       |
|                                 |                                            |  |   |       |
|                                 |                                            |  |   |       |
|                                 |                                            |  |   |       |
|                                 |                                            |  |   |       |
|                                 |                                            |  |   |       |
|                                 | Dodaj użytkownika                          |  |   |       |
|                                 |                                            |  |   |       |
|                                 |                                            |  |   |       |
| 🌣 Ustawienia                    |                                            |  |   |       |

po czym klikamy "Dodaj użytkownika":

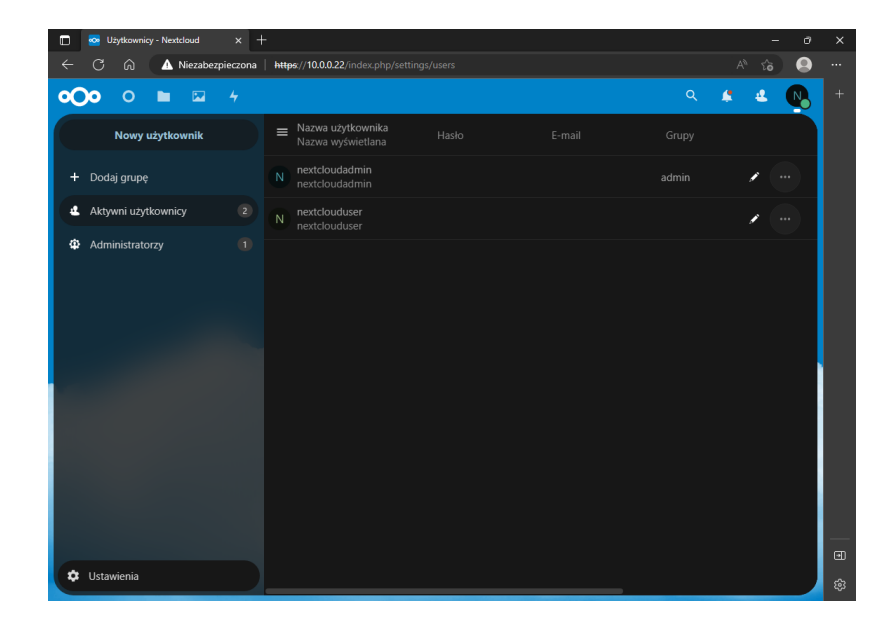

I to w zasadzie wszystko, każdego nowego użytkownika tworzy się w ten sposób. Oczywiście można dokładniej skonfigurować parametry tak utworzonego użytkownika (np. ustawić limit dostępnego miejsca w chmurze), ale to już pozostawiamy samodzielnej inwencji.

# Instalacja klienta "NextCloud" w systemach Windows

Aby wygodnie korzystać z własnej chmury **"NextCloud"** warto zainstalować odpowiedniego, dedykowanego klienta. Żeby go zainstalować, należy:

- otworzyć w przeglądarce stronę:
  - https://nextcloud.com/

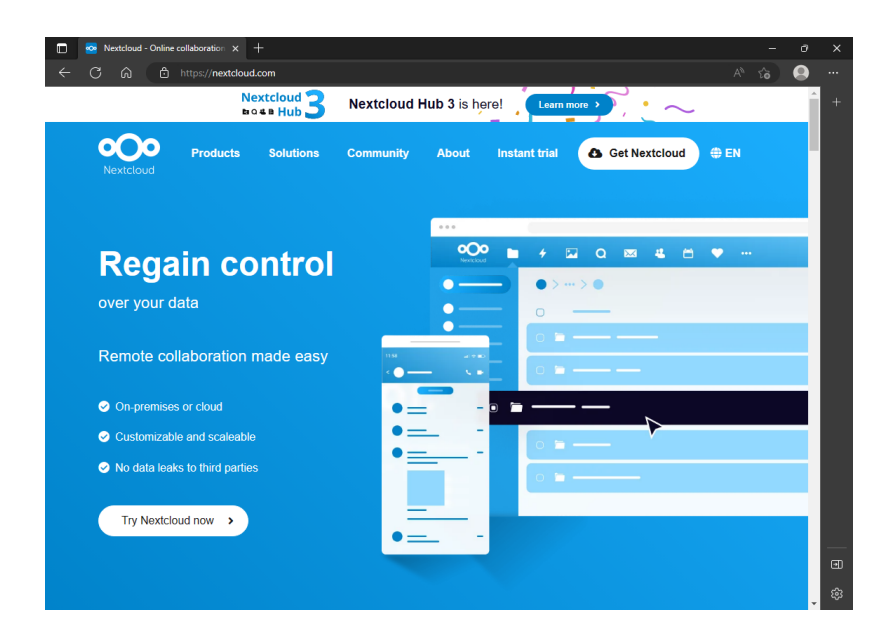

• na tej stronie należy kliknąć "Get Nextcloud", po czym wybrać "Desktop & mobile apps":

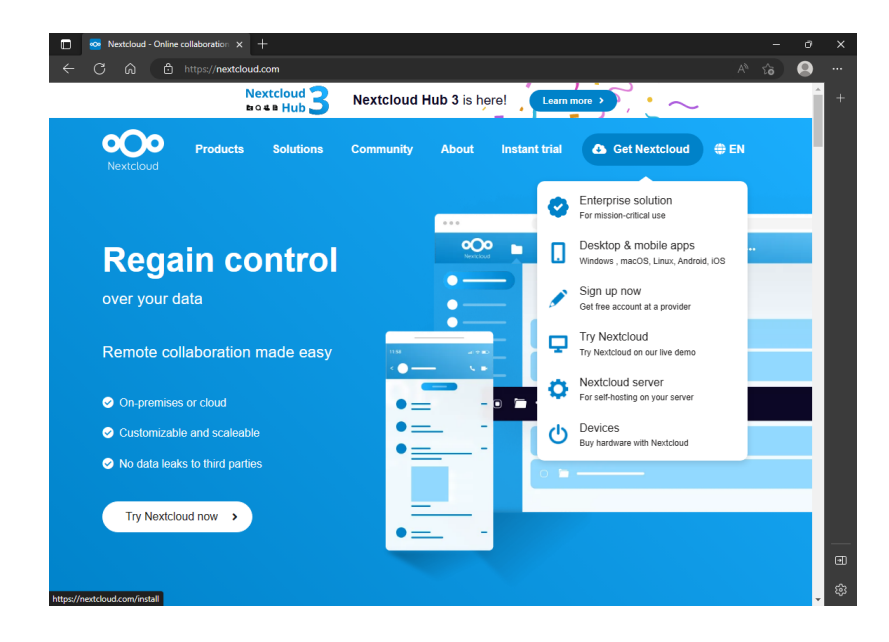

• tam rozwijamy "*Download for desktop*", wybieramy "*Windows 10 64 bit*" (aktualnie tego klienta można zainstalować i korzystać z niego również w starszych systemach *Windows 7 64-bit* i *Windows 8.1 64-bit*):

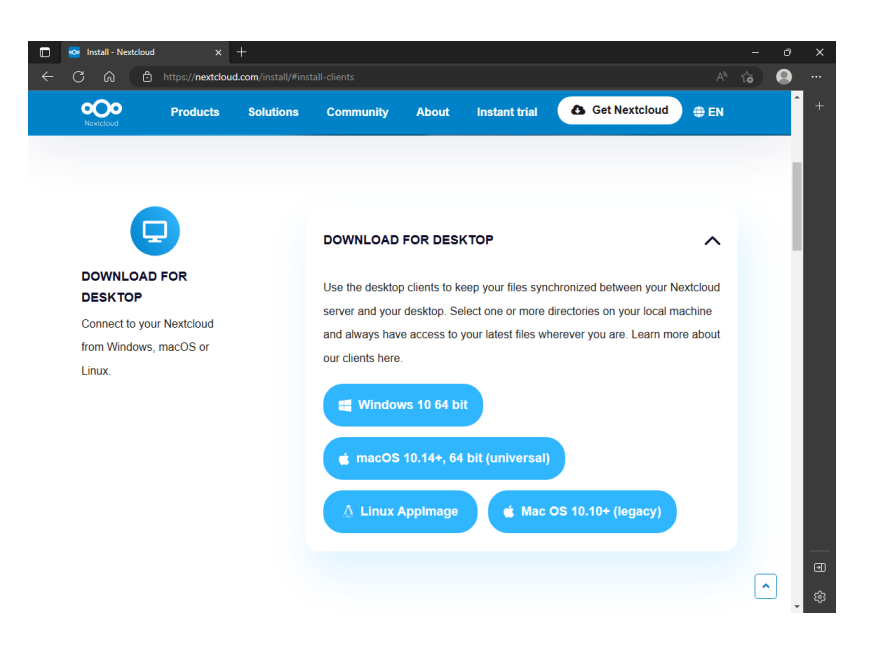

i zapisujemy plik instalacyjny na dysku

 po pobraniu pliku możemy zamknąć przeglądarkę, po czym sam plik uruchamiamy – pojawi się instalator, w którym wystarczy wybierać "*Next*" lub "*Install*" (w zależności od zawartości okienka):

| custom setup                                                                         | $\sim$                                                                                                    |
|--------------------------------------------------------------------------------------|----------------------------------------------------------------------------------------------------|
| Select the way you want features to be insta                                         | iled.                                                                                                    |
| Click the icons in the tree below to change th                                       | e way features wil be installed.                                                                                                    |
| Nextdaud (64-bit)     Nextdaud (64-bit)     Start Menu Shortout     Deskton Shortout | Nextcloud 3.6.6stable-Win64 (build<br>20230119) (Git revision ff22938)                                                                            |
|                                                                                      | This feature requires 227MB on<br>your hard drive. It has 3 of 3<br>subfeatures selected. The<br>subfeatures require 306KB on your<br>hard drive. |
|                                                                                      |                                                                                                    |

po zakończeniu instalacji pojawi się komunikat o konieczności restartu (ponownego uruchomienia) komputera – należy się na to zgodzić

 po restarcie komputera uruchamiamy klienta "NextCloud" za pomocą skrótu na pulpicie – pojawi się wtedy okno pozwalające na jego konfigurację:

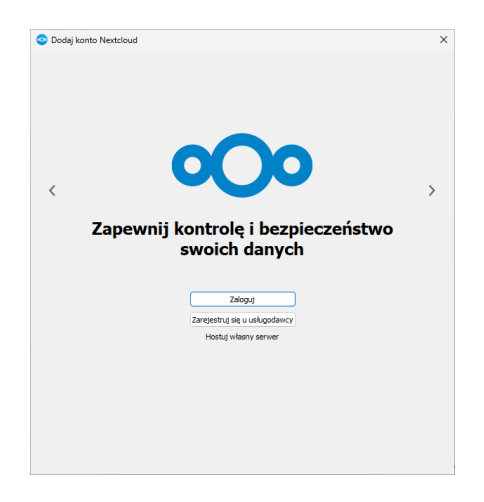

 wybieramy "Zaloguj się do Nextcloud", po czym w kolejnym okienku wpisujemy adres naszej chmury "NextCloud": https://server-IP/

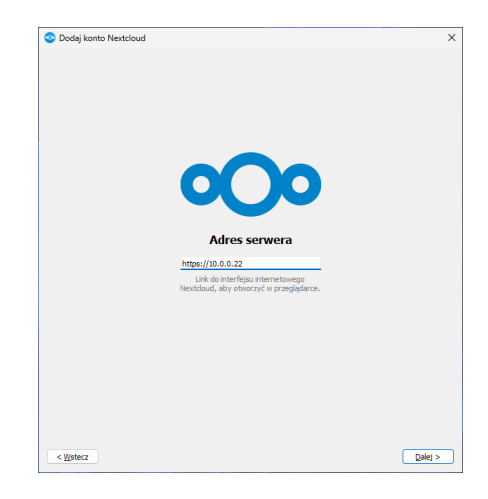

po czym klikamy "Dalej";

jeśli pojawi się komunikat informujący o niezaufanym certyfikacie, należy zaznaczyć opcję "Zaufaj temu certyfikatowi mimo wszystko" i klikamy "OK":

| Certyfikat niezaufany                                                                                                    |                                                                             |
|----------------------------------------------------------------------------------------------------|-----------------------------------------------------------------------------|
| ie można nawiązać bezpiecznego połączenia z <i>10.0.0.22</i> :                                                                                                    |                                                                             |
| Nazwa hosta nie odpowiadała żadnemu z poprawnych hostów dla tego certyfikatu<br>Niewiarygodny certyfikat z podpisem własnym                                                                                                    |                                                                             |
| z certyfikatem                                                                                                    |                                                                             |
| Organizacja: Nextdoud<br>Jednostka: <nie określono=""><br/>Kraj: <nie określono=""></nie></nie>                                                                                                    |                                                                             |
| Oddsk paka (SHA-256): 60:60:66:69:14:67:66:41:ee:ae:40:04:50:17:17:17:47:62:60:e2:21:27:46<br>Oddsk paka (SHA-512): 26:20:52:66:00:06:17:64:16:06:17:76:16:16:01:47:64:12:06:04:17:64:16<br>90:73:da:21:60:144:d3:42:dd:22:50:46:1d1:55:66:17:ed:12:16:195:67:25:54:e3:192:27:54:16 | :96:7e:2e:62:fe:32:65:4d:1f:22<br>:26:5e:<br>:72:d1:ec:a9:68:08:81:d5:77:22 |
| Data wejścia w życie: pt. sty 20 11:20:13 2023 GMT<br>Data wygaśnięcia: czw. kwi 20 11:20:13 2023 GMT                                                                                                    |                                                                             |
| Wystawca:                                                                                                    |                                                                             |
| Organizacja: Nextdoud<br>Jednostka:<br>Kraj:                                                                                                    |                                                                             |
|                                                                                                    |                                                                             |
|                                                                                                    |                                                                             |
|                                                                                                    |                                                                             |
| Zaufaj temu certyfikatowi mimo wszystko                                                                                                    |                                                                             |
|                                                                                                    | OK Anului                                                                   |

• gdy otworzy się przeglądarka, należy zautoryzować klienta "**NextCloud**" logując się na odpowiednie, wcześniej zdefiniowane, konto w chmurze:

| 🗖 💁 Nextoloud x + – $\sigma$                                                                                                    | × |
|----------------------------------------------------------------------------------------------------|---|
| C G A Niezabezpieczona   https://10.0.022/index.php/login/v2/flow?user=tester       A <sup>k</sup> C                                                                                                    |   |
| <b>o</b> Oo                                                                                                    |   |
| Połącz z kontem<br>Zaloguj się przed udzieleniem dostępu VBOX (Desktop Client - Windows) do swojego konta<br>Nestdoud.                                                                                                    |   |
| Ostrzeżenie bezpieczeństwa<br>Jeśli nie konfigurujesz nowego urządzenia lub aplikacji. to wynika z tego, że ktoś próbuje, abyś<br>udzielił dotkęru do Twoich danych. W takim przypadku nie kontynuuj, tylko skontaktuj sę z<br>administratorem systemu. |   |
| Zaloguj →<br>Alternatywne logowanie przy użyciu tokena aplikacji                                                                                                    |   |
|                                                                                                    |   |

po wybraniu *"Zaloguj"* otworzy się formularz, w którym wpisujemy nazwę swojego użytkownika chmury **"NextCloud"** oraz jego hasło:

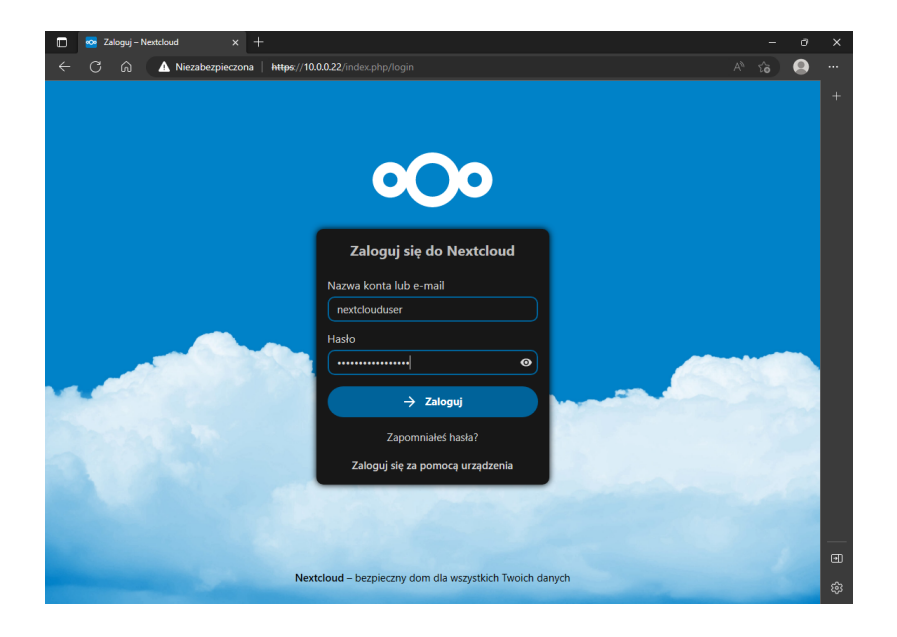

co kończymy ponownym wybraniem *"Zaloguj"*, a jeśli wpisano poprawne dane logowanie zakończy się sukcesem:

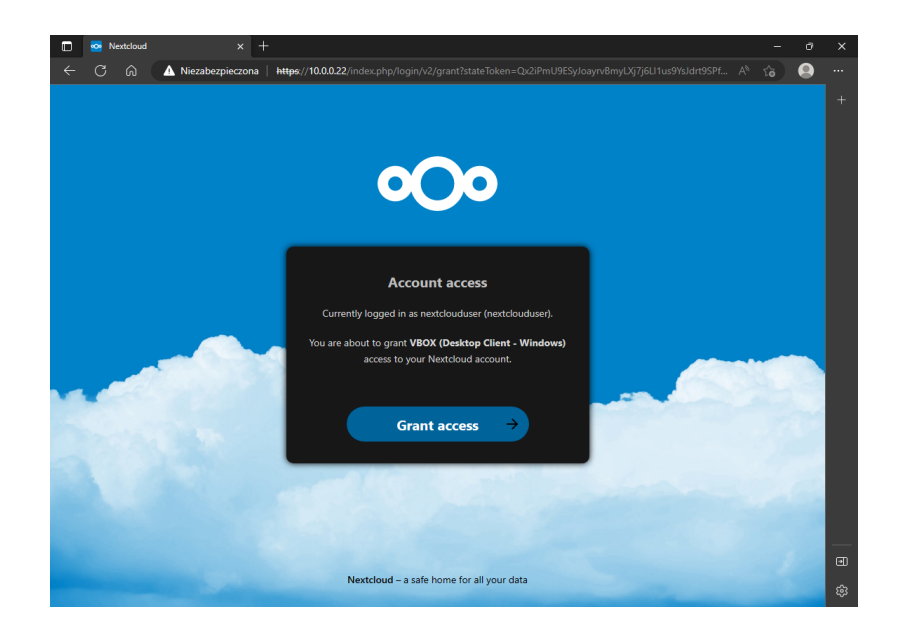

wybranie "Grant access" kończy logowanie klienta do chmury "NextCloud"

 zamykamy więc przeglądarkę i kończymy konfigurację klienta chmury "NextCloud", po czym możemy cieszyć się własną, bezpieczną chmurą:

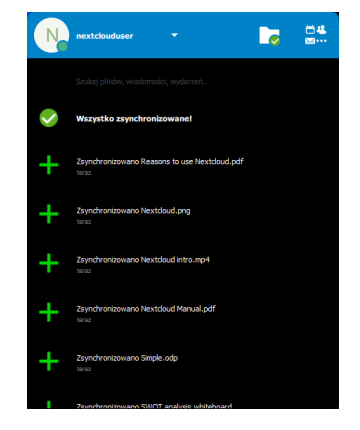